# HP LaserJet 9000,9050, 9000mfp, 9040mfp and 9050mfp Series Printers-TWI: Troubleshooting and Resolving 13.20 Paper Jam Error Messages

Introduction

Call Center Agents (Troubleshooting to be performed with customer)

Tools required

Parts required (part numbers are subject to change)

Troubleshooting the cause of the 13.20 errors

13.20 errors caused by Tray 1, Registration or Face Down delivery assemblies

Instructions on replacing the face down delivery assembly

Instructions on replacing the registration assembly

How to resolve a False 13.20 error message - During power up printer never displays CHECKING PAPER PATH on the control panel and the HVPS has notjust been replaced

Service Note Information

Instructions on replacing the DC Controller

13.20 Errors immediately after service repair for replacement of High Voltage Power Supply (HVPS)

Removal and replacement instructions for 13.20 after service repair for replacement of HVPS

Document number BPL90217

Last updated 16-Oct-2006

Minimum skill level 2

Introduction

This document will assist in troubleshooting 13.20.00 paper jams. Any of the following can cause 13.20 errors.

NOTE: **AGENTS:** It is critical to identify if the printer displays CHECKING PAPER PATH during power up then goes to a 13.20 error message or immediately boots straight to a 13.20 error. This determines what is causing the issue and how to resolve it.

Prior to beginning troubleshooting, it is useful to show the event log on the control panel and see what the error is that precedes the 13.20 error. To do this, look at the page count for the 13.20 error, then locate all other errors that share the same page count. In this list of errors sharing the same page count, the first error is the most important as it is the sensor/assembly that detected a jam that led to a 13.20 error

To show the event log, press Menu, Configure Device, Diagnostics, then Show Event Log. The event log, as viewed on the control panel, is scrollable and is capable of containing up to 50 errors.

- 1. A 13.20.00 paper jam message indicates that the printer could not eject paper. There may be paper blocking a sensor or a sensor may be defective or damaged. Paper path sensors are located in the following parts of the printer:
  - o PS2 is located in the registration assembly.
  - o Sensors PS501 and PS502 are located in the fuser assembly.
  - o PS2002, PS2004, and PS2005 are located in the Duplexer (if equipped.)
  - $\circ~$  PS1451 is located in the face down delivery assembly (top output).

- PS2502 paper path sensor located in Tray 1
- 2. During restart the printer polls the paper path sensors in the printer, starting with the sensors in the fuser. An issue with any of the previously listed sensors can cause the 13.20 error message. Resolving 13.20 errors involves a process of elimination. See the following section entitled "Troubleshooting the cause of the 13.20 errors" for instructions. Most 13.20 errors are the result of a paper jam; media is stuck in one of the sensors and needs to be cleared out.
- 3. There can also be a false 13.20 error message issue that is covered by a Modification Recommended Service Note. In this scenario, the printer *never displays* CHECKING PAPER PATH during power up and starts straight to a 13.20 error message. The troubleshooting steps include how to determine if this Service Note is applicable.
- 4. If the printer has just been serviced and the High Voltage Power Supply (HVPS) was replaced. During printer repair, if the Fuser High Voltage Cable contacts get knocked out of place from the fixing connector holder assembly, the printer will immediately boot up to a 13.20 error.

#### top

## Call Center Agents (Troubleshooting to be performed with customer)

NOTE: The following troubleshooting steps can and should be performed with the customer before a CSO is dispatched.

First, check the entire paper path. This includes:

- 1. The printer engine.
- 2. All input trays, including Trays 1 and 4 if equipped. Verify that the custom/standard switch is securely locked into the specified position.
- 3. Have the customer open Tray 1 feed cover and inspect the tray 1 input area for paper that may be stuck here. If needed have the customer remove tray 1 and power up the machine, if it boots up to a READY status then the issue has been isolated to tray 1.If tray 1 is damaged, because it is a customer installable part it can be POPPED or CREWED to the customer without dispatching a technician.
- 4. Have the customer open the right door and lift up the registration flap. A folded piece of paper can get stuck where the PS2 sensor is; use a flashlight to look carefully in this area.
- 5. Have the customer remove and inspect the duplexer (if equipped). Leave out for troubleshooting purposes.
- 6. Inspect all High Capacity Output (HCO) device paper paths.
- 7. Remove and inspect the fuser (caution the customer that it will be hot); if not damaged, reinstall it.
- 8. After doing this, try power cycling the printer again. If the message clears and the printer goes to a READY status, then have the customer reinstall the Duplexer (if equipped) and power cycle the printer. If the 13.20 error returns then the issue is with the Duplexer, give it a thorough inspection and remove any stuck paper and check the sensors in the Duplexer. Test again, if the 13.20 error keeps returning only with the Duplexer installed then CREW or POP the customer a new Duplexer. However the Duplexer is normally the least likely cause of this issue.
- Ask the customer if the printer is displaying the CHECKING PAPER PATH message during restart, but then still goes to a 13.20 error message, then see the following section titled "13.20 errors caused by either Tray 1, Registration or Face Down Delivery Assemblies" for parts predication to go out with the CSO.

#### top

## Tools required

- Industry standard
- Flashlight (for checking the sensors)

#### top

#### Parts required (part numbers are subject to change)

| Part description                             | Part number            |
|----------------------------------------------|------------------------|
| Parts are listed in the appropriate sections | In appropriate section |

top

## Troubleshooting the cause of the 13.20 errors

NOTE: **Technicians:** After completing printer repair it is recommended that the printer's firmware be upgraded to the latest version. Click here for instructions on the Web on how to perform this .

First, check the entire paper path. This includes:

- The printer engine.
- All input trays, including Trays 1 and 4 if equipped.
- 1. Open the right door and lift up the registration flap. A folded piece of paper can get stuck where the PS2 sensor is; use a flashlight to look carefully in this area. See Figure 1.

Figure 1: Close up of registration sensor

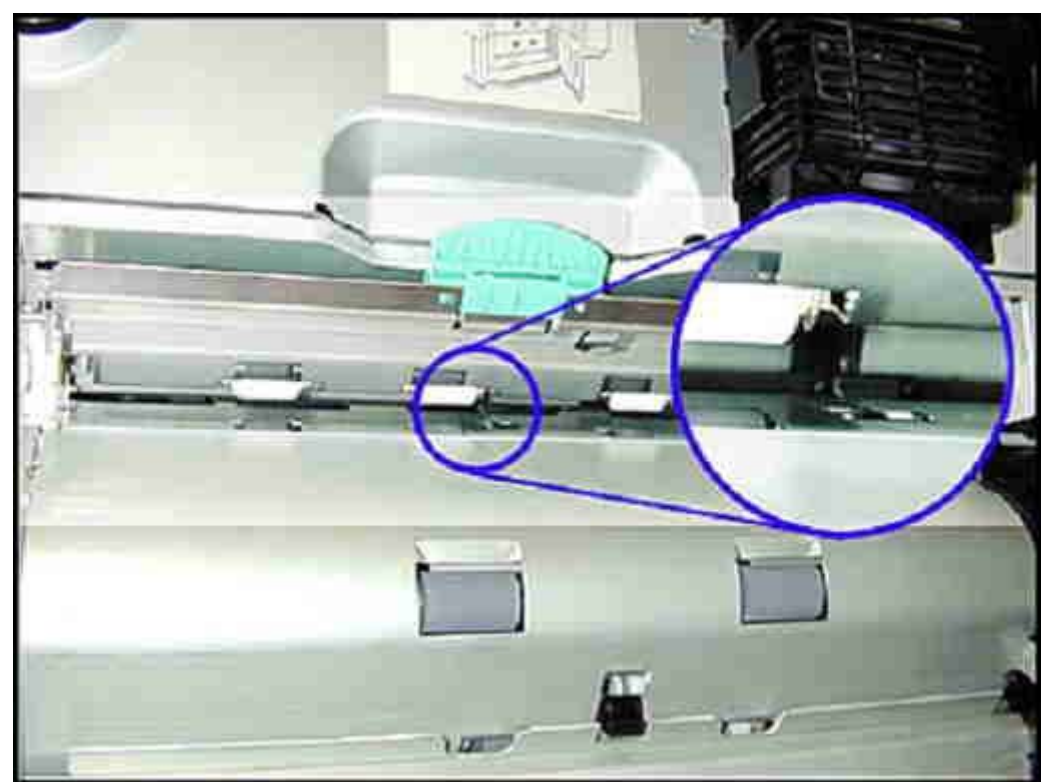

- 2. Remove and inspect the duplexer (if equipped). Leave out for troubleshooting purposes.
- 3. Inspect all high capacity output (HCO) device paper paths.
- 4. Remove and inspect the fuser; if not damaged, reinstall it.
- 5. After doing this, power cycle the printer again. If the message clears and the printer goes to a READY status, then reinstall the Duplexer (if equipped) and power cycle the printer. If the 13.20 error returns then the issue is with the Duplexer, give it a thorough inspection and remove any stuck paper and check the sensors in the Duplexer. Test again, if the 13.20 error keeps returning only with the Duplexer installed, then replace it.
- 6. If the printer has just been serviced and the HVPS was replaced: During printer repair if the Fuser High Voltage Cable contacts get knocked out of place from the fixing connector holder assembly, the printer will immediately start up to a 13.20 error. See the following section titled "13.20 Errors Immediately after Service Repair For Replacement Of HVPS." This issue is not likely to be very common.
- 7. If the printer is displaying the CHECKING PAPER PATH message during restart, but still goes to a 13.20 error message, then see

the following section titled "13.20 errors caused by Tray 1, Registration or Face Down Delivery Assemblies."

8. If after performing all of the previous troubleshooting, the information in Step 3 does not apply and the printer still boots up to a 13.20 but does not display CHECKING PAPER PATH during start up, then see the following section titled "During Power up Printer Never Displays CHECKING PAPER PATH on Control Panel."

#### top

## 13.20 errors caused by Tray 1, Registration or Face Down delivery assemblies

If the printer still starts up to a 13.20 error message but does display CHECKING PAPER PATH on the control panel, then there is an issue with either Tray 1, the registration assembly or the face down delivery assembly (top output). This may be as simple as removing stuck media from the sensors or may involve replacing one of these assemblies, if damaged. An issue with any of these assemblies can cause a 13.20 error message.

Check the Tray 1 assembly for any stuck paper or damage before replacing any parts. A damaged Tray 1 can cause the printer to boot up to a 13.20 error and display CHECKING PAPER PATH on the control panel. Remove Tray 1 from the printer and power up the machine, if the printer boots to a READY status then the issue has been isolated to Tray 1.

#### Parts required (part numbers are subject to change)

| Part description            | Part number (part numbers are subject to change) |
|-----------------------------|--------------------------------------------------|
| Registration assembly       | RG5-5663-060CN                                   |
| Face down delivery assembly | RG5-5643-080CN                                   |
| Tray 1* optional if damaged | C8568-67902* optional if damaged                 |

\* denotes optional parts

top

## Instructions on replacing the face down delivery assembly

NOTE: After removing the left top cover look at the delivery assembly. Examine the two sensors and their respective flags for any damage or stuck media. If there is stuck media in the sensors, remove it and verify the flags move freely through the sensors. If this is the case then the issue is probably resolved at this point. Reassemble the printer and test to verify the error message has been cleared. If the assembly is damaged then proceed with replacing it.

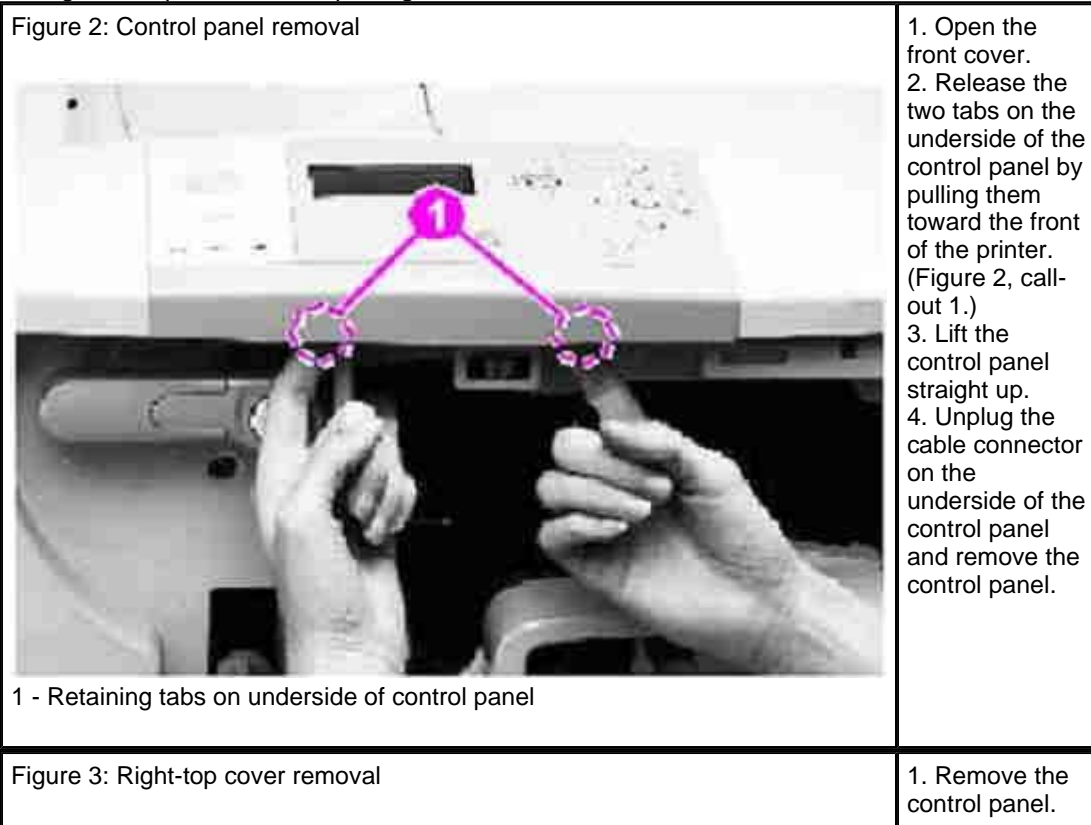

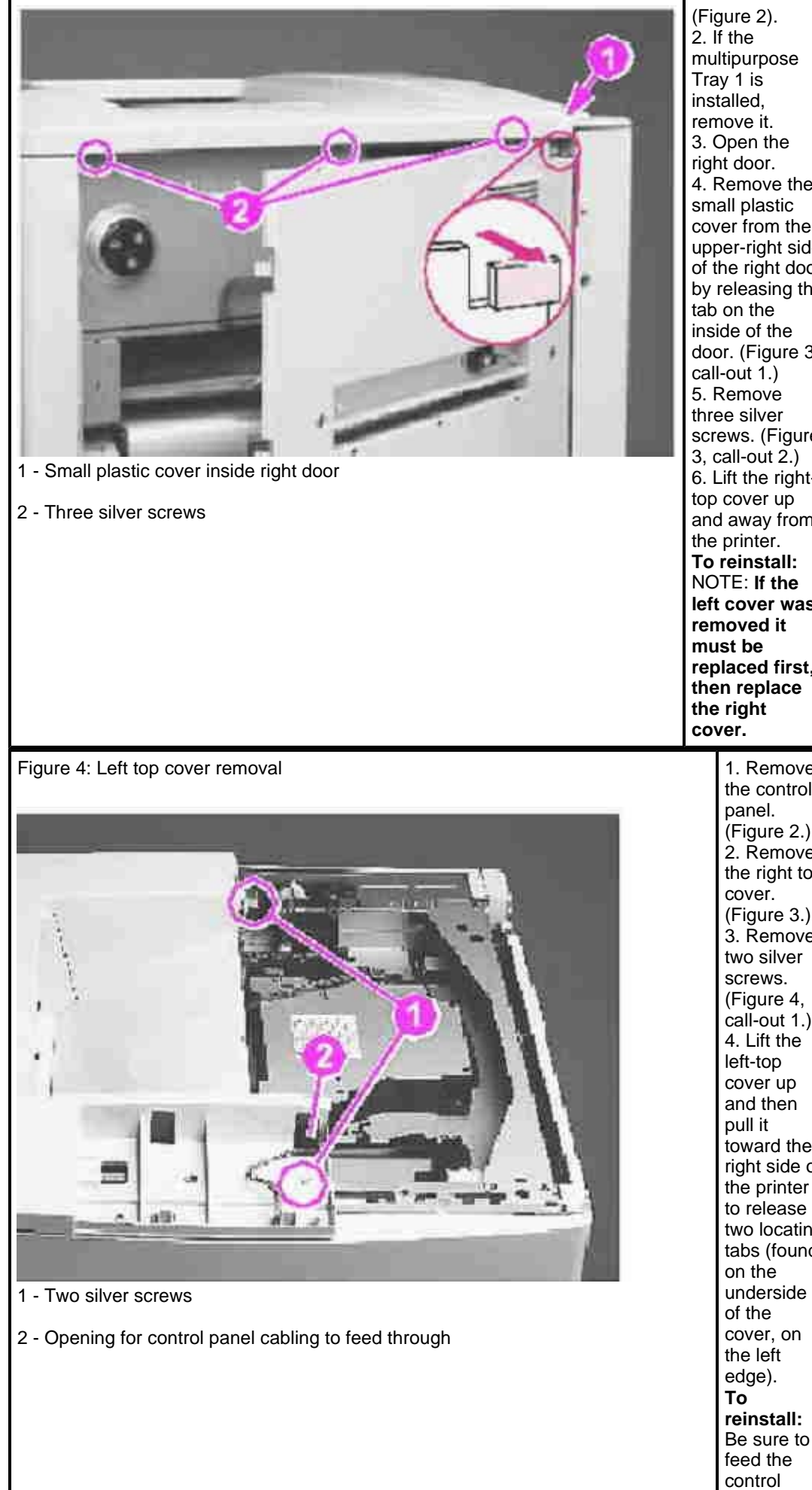

3. Open the 4. Remove the small plastic cover from the upper-right side of the right door by releasing the inside of the door. (Figure 3, screws. (Figure 3, call-out 2.) 6. Lift the righttop cover up and away from To reinstall: NOTE: If the left cover was removed it replaced first, then replace 1. Remove the control panel. (Figure 2.) 2. Remove the right top cover. (Figure 3.) 3. Remove two silver screws. (Figure 4, call-out 1.) 4. Lift the left-top cover up and then pull it toward the right side of the printer to release two locating tabs (found on the underside of the cover, on

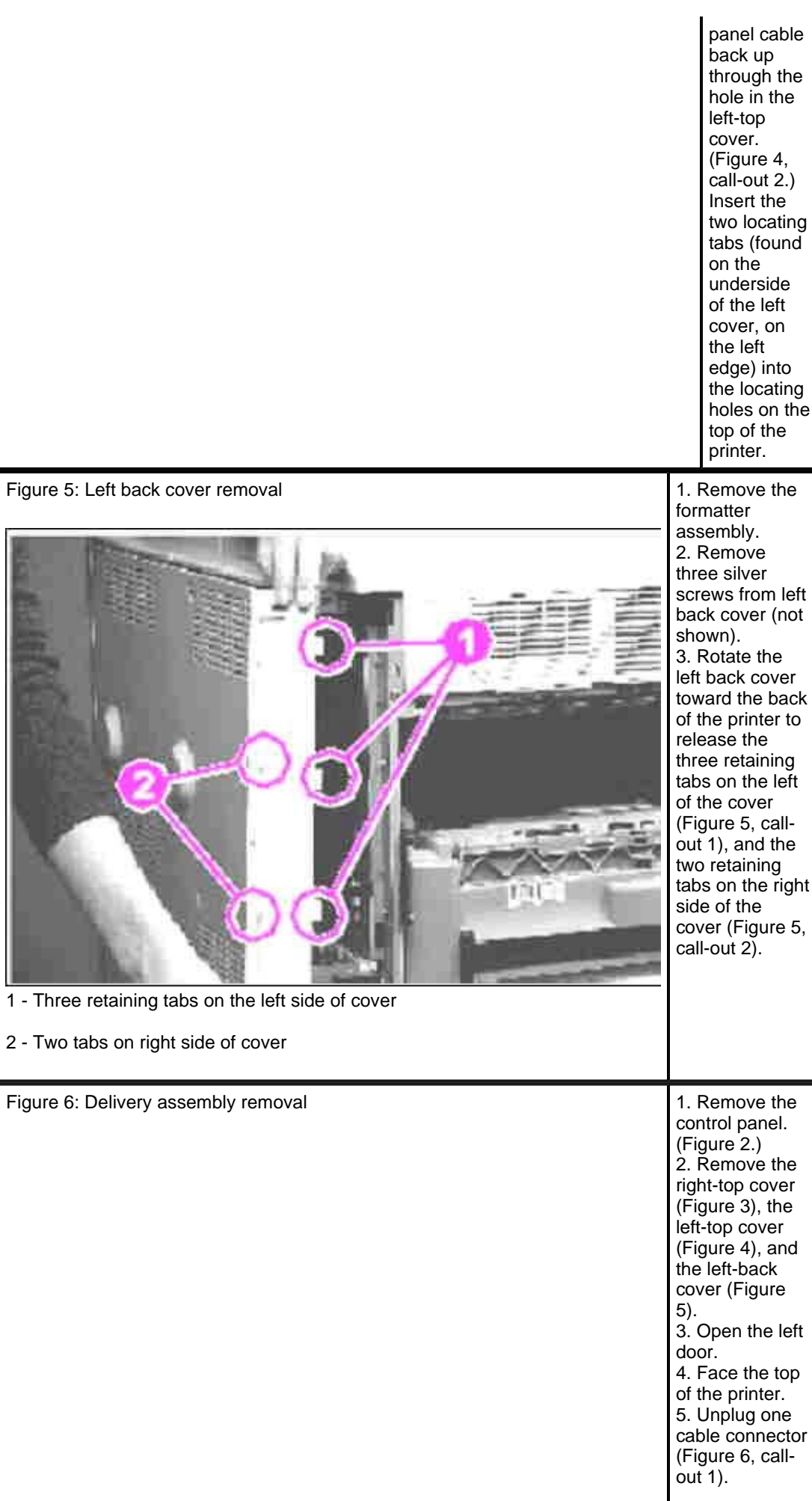

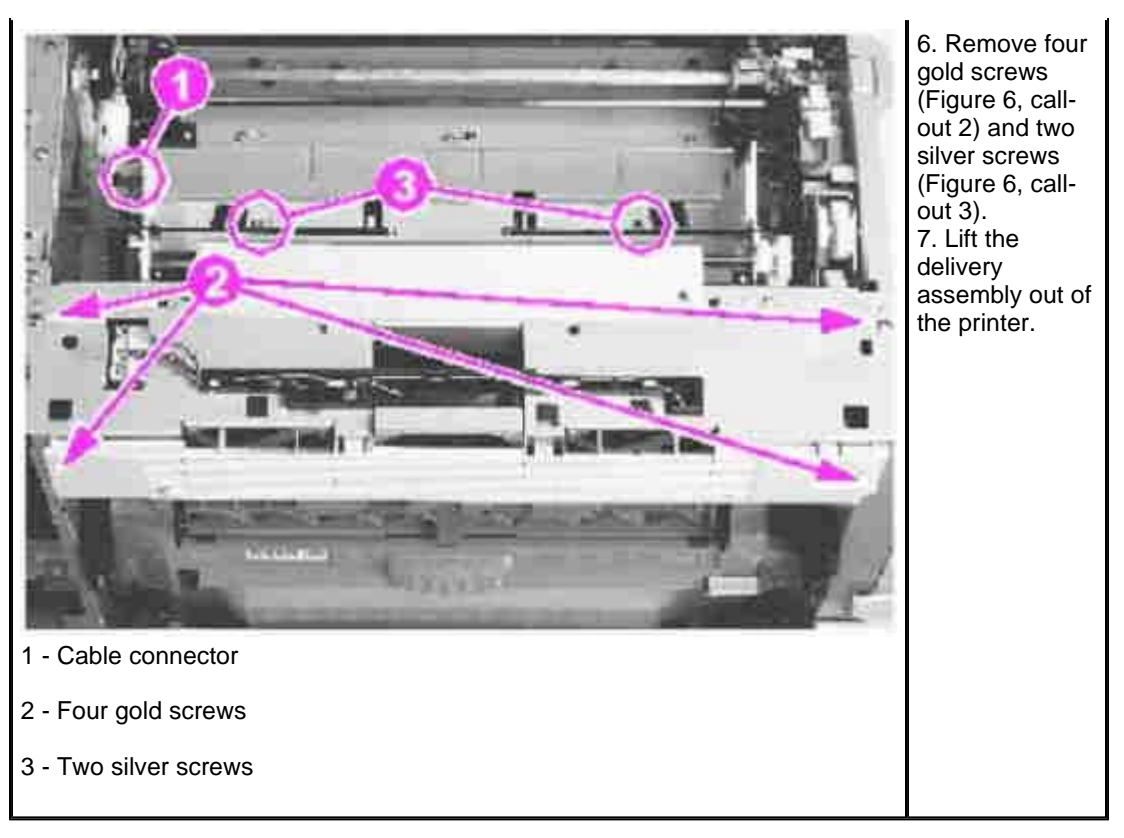

top

## Instructions on replacing the registration assembly

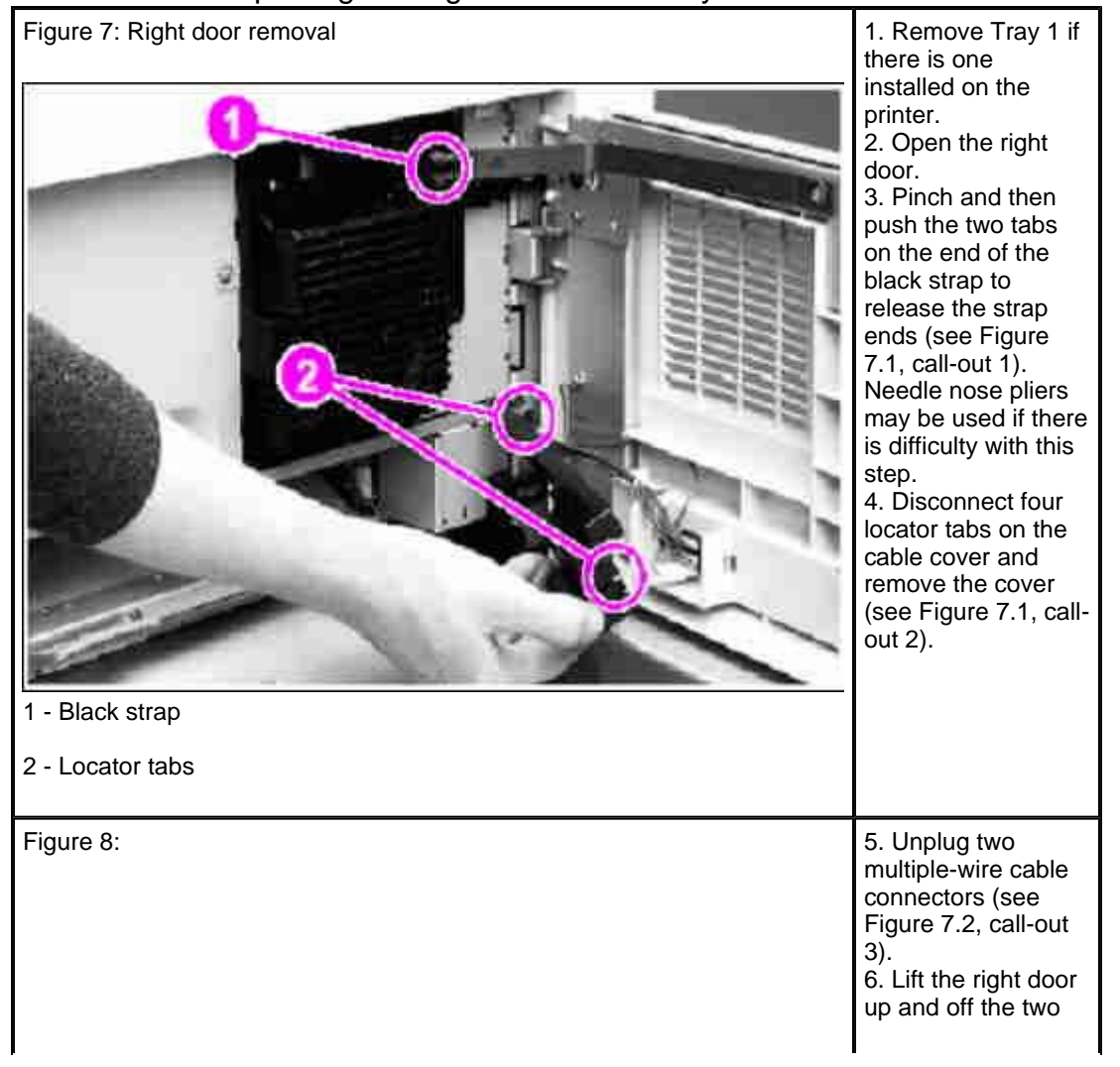

Page 7 of 18

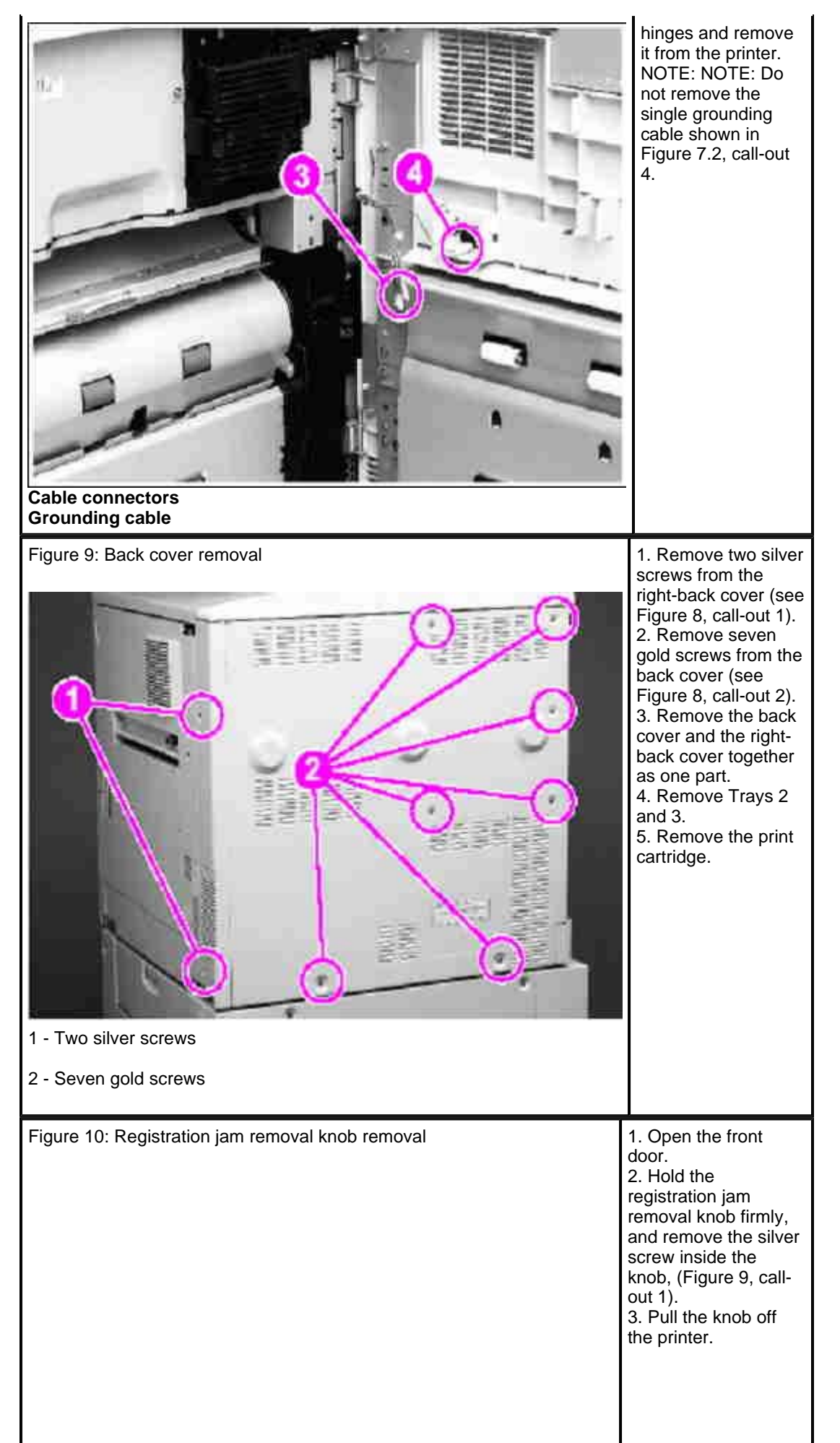

Page 8 of 18

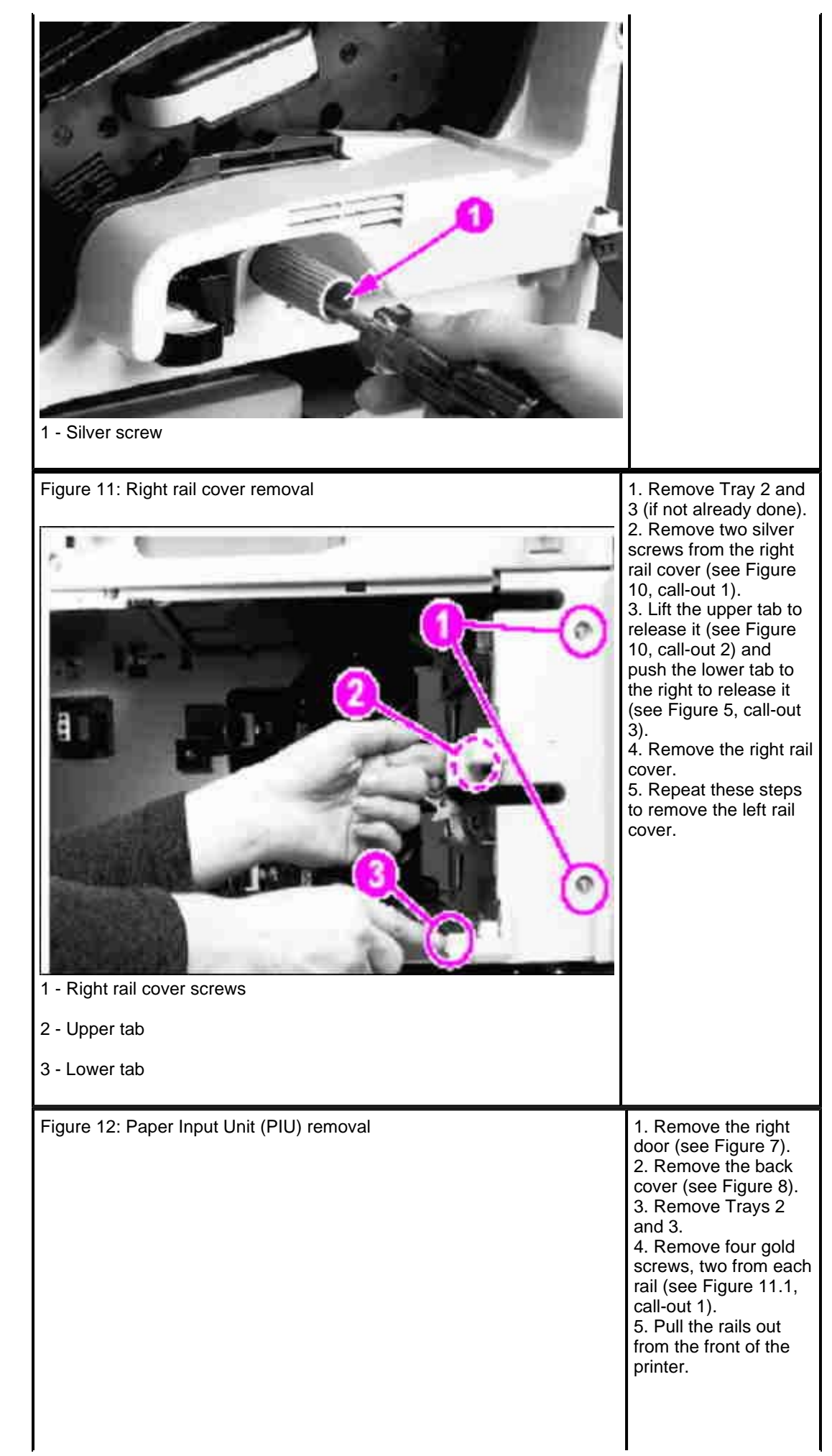

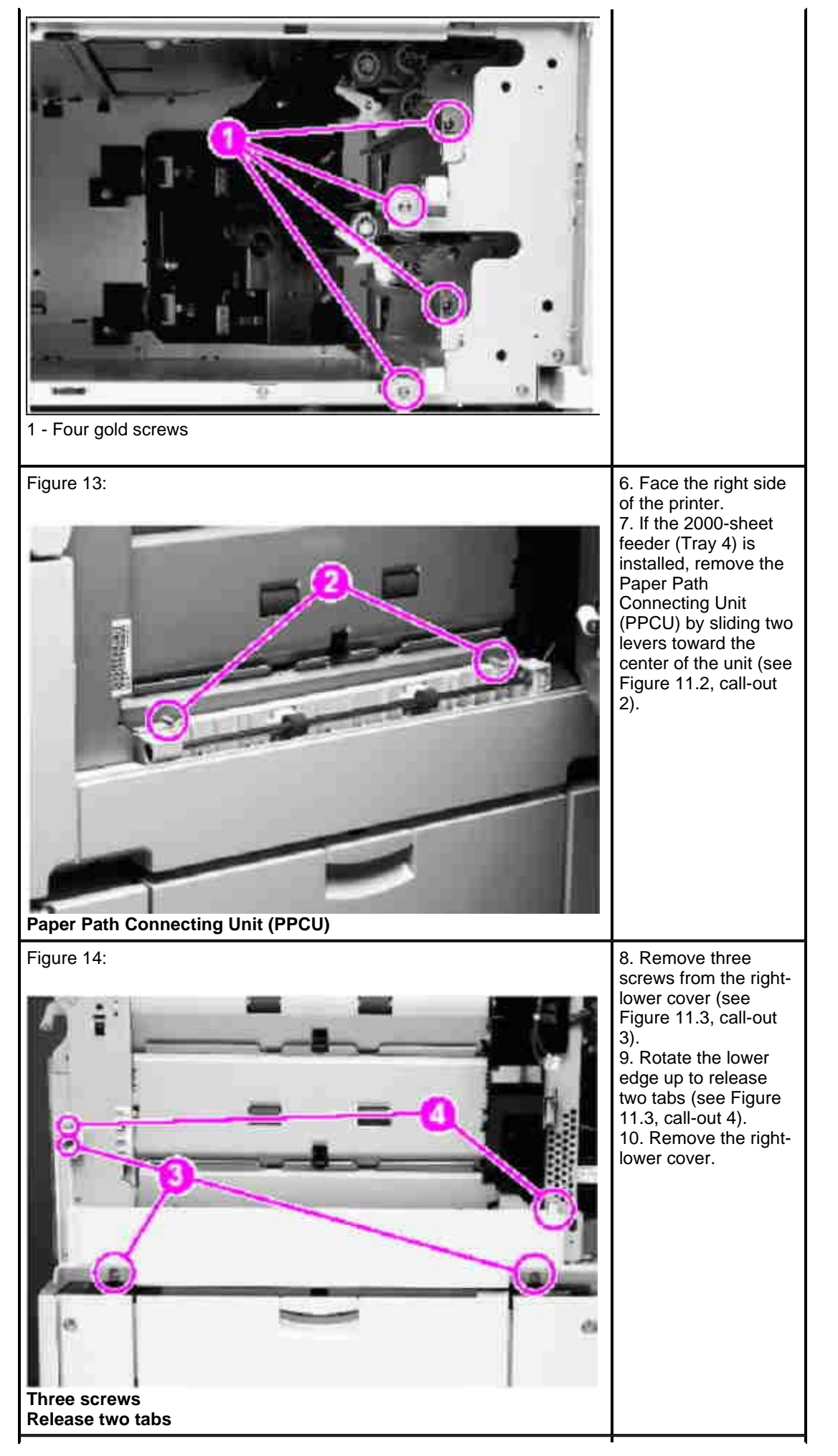

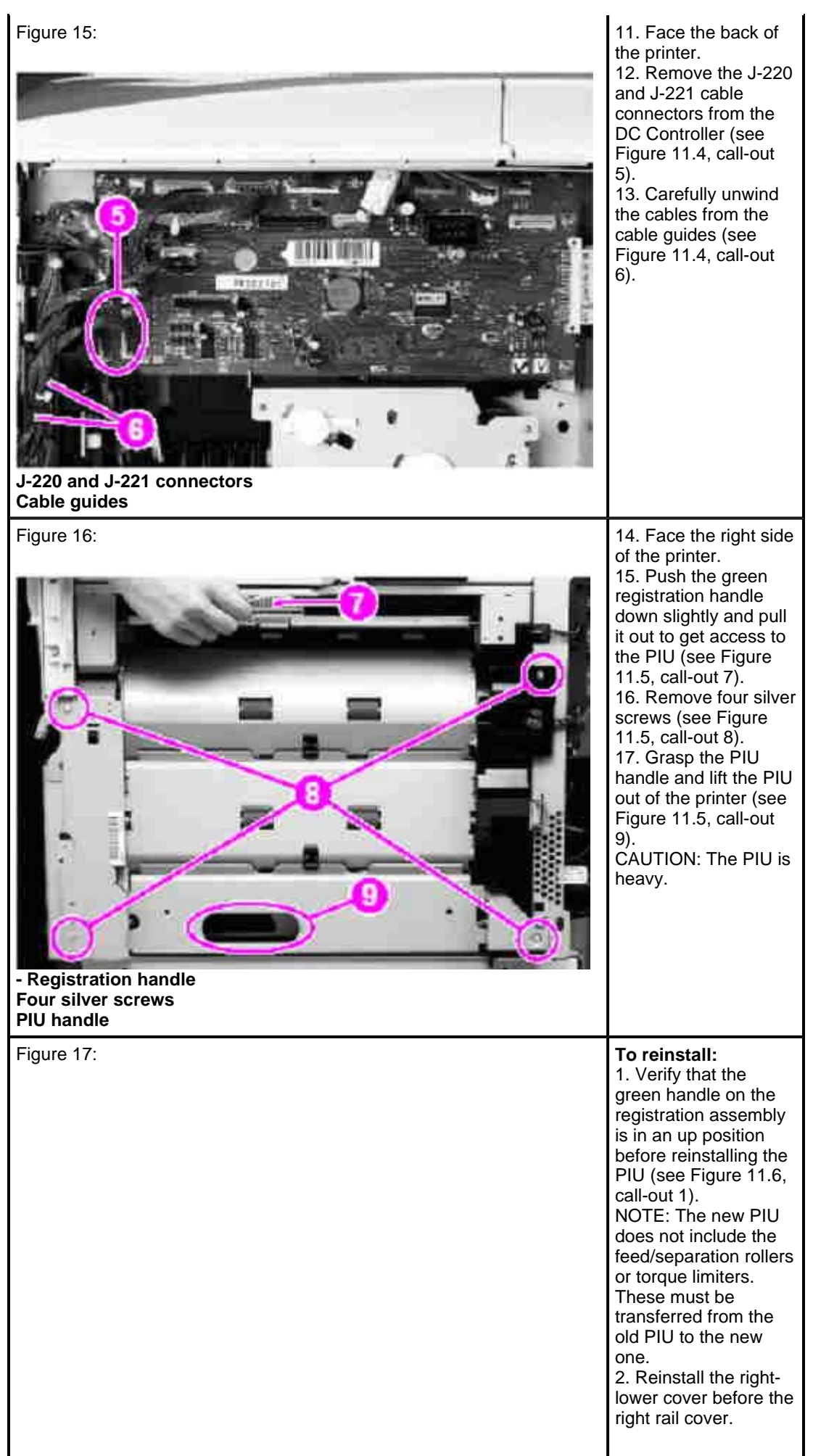

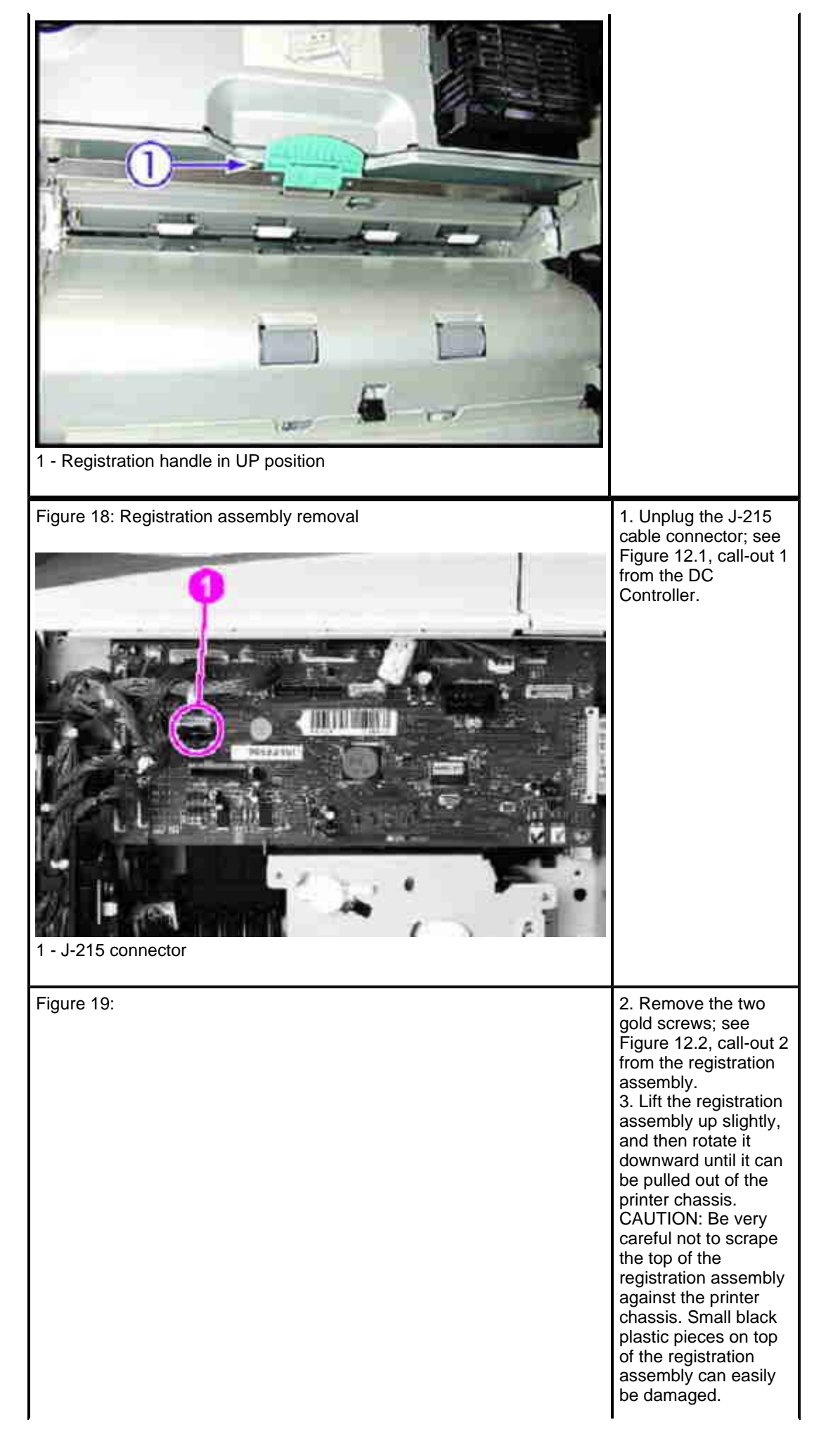

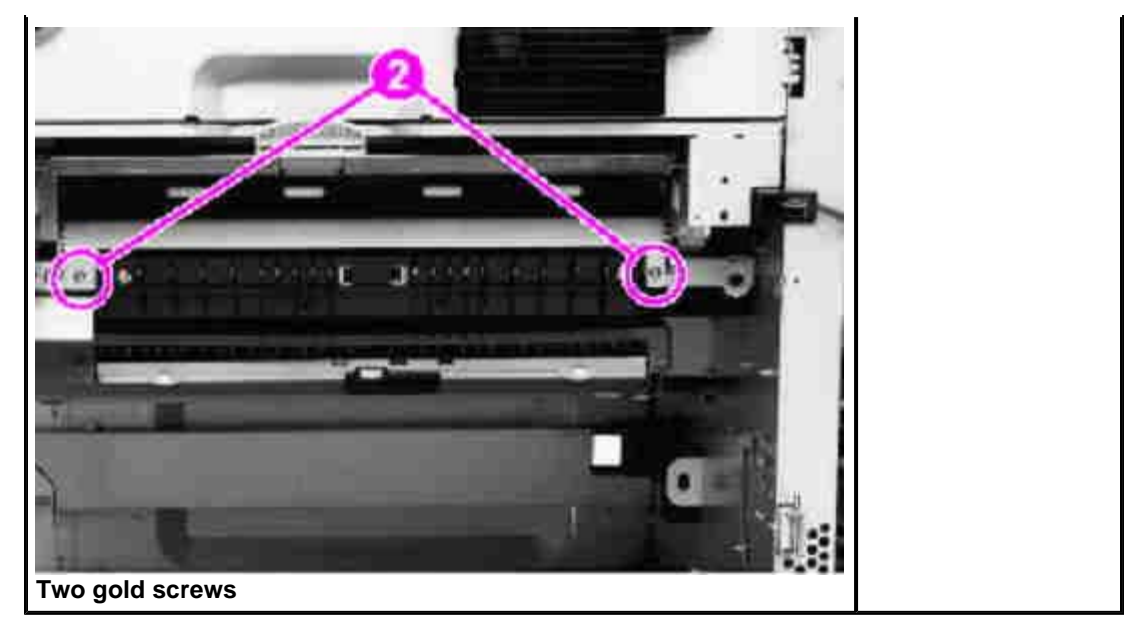

#### top

How to resolve a False 13.20 error message - During power up printer never displays CHECKING PAPER PATH on the control panel and the HVPS has notjust been replaced

If the printer still starts up to a 13.20 error and never displays the CHECKING PAPER PATH message see the following note.

NOTE: During boot up, at some point, the printer should display CHECKING PAPER PATH on the control panel. This indicates that the printer is polling the paper path sensors. It polls the sensors in the fuser first, then the rest of the sensors in the paper path. If the printer never displays this CHECKING PAPER PATH message during power up and goes straight to a 13.20 error message *and* the previous troubleshooting has been performed, then the printer probably has the "false" paper jam scenario and qualifies for the service note repair. A change has been made in the DC Controller firmware to eliminate the false (the fuser is incorrectly reporting a jam condition when there is not one) 13.20 paper jams. The fuser should also be replaced at the same time to ensure no extra toner or calcium carbonate that may have built up in the fuser causes any future issues.

## Parts required (part numbers are subject to change)

| Part description | Part number (part numbers are subject to change) |  |
|------------------|--------------------------------------------------|--|
| Fuser assembly   | C8519-69033 110V, C8519-69034 220V               |  |
| DC Controller    | C8519-69028                                      |  |

NOTE: **Technicians:** Print a Configuration page and check the printer number. This number should be either an 18 or 19. This number indicated the DC Controller revision. Numbers 18 and higher have the fix described in the Service Note to eliminate the false 13.20 jams.

#### top

## Service Note Information Service note information (if applicable)

| Service note numbers | Printer model       |
|----------------------|---------------------|
| C8519A-04            | HP LaserJet 9000    |
| C8520A-04            | HP LaserJet 9000n   |
| C8521A-04            | HP LaserJet 9000dn  |
| C8522A-04            | HP LaserJet 9000hns |

## Affected serial numbers

| Starting serial number | Ending serial number |
|------------------------|----------------------|
| XXXX000000             | XXXH000001           |

top

## Instructions on replacing the DC Controller

The Formatter needs to be removed first, followed by the back cover then the High Voltage Power Supply (HVPS) to access the DC Controller.

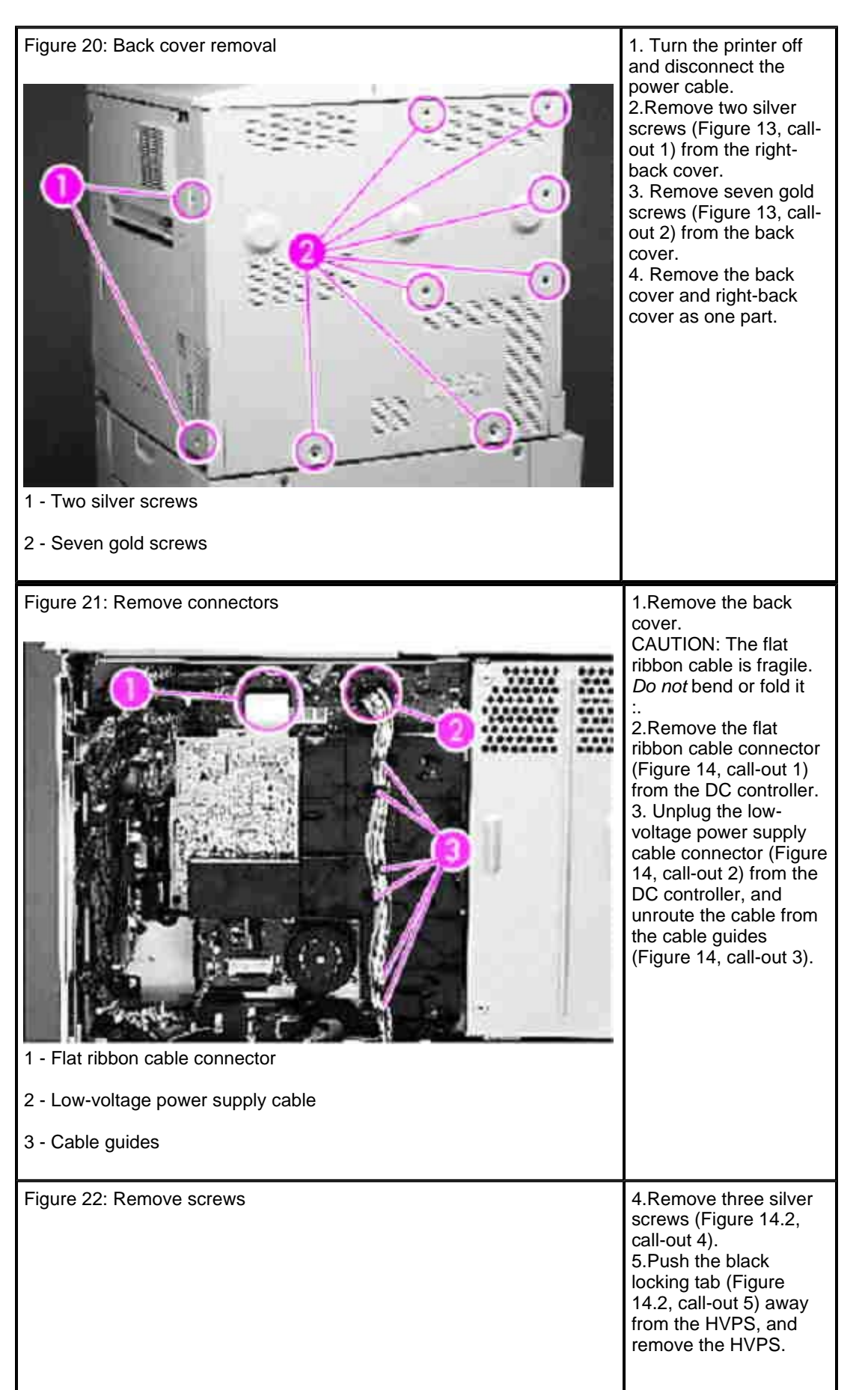

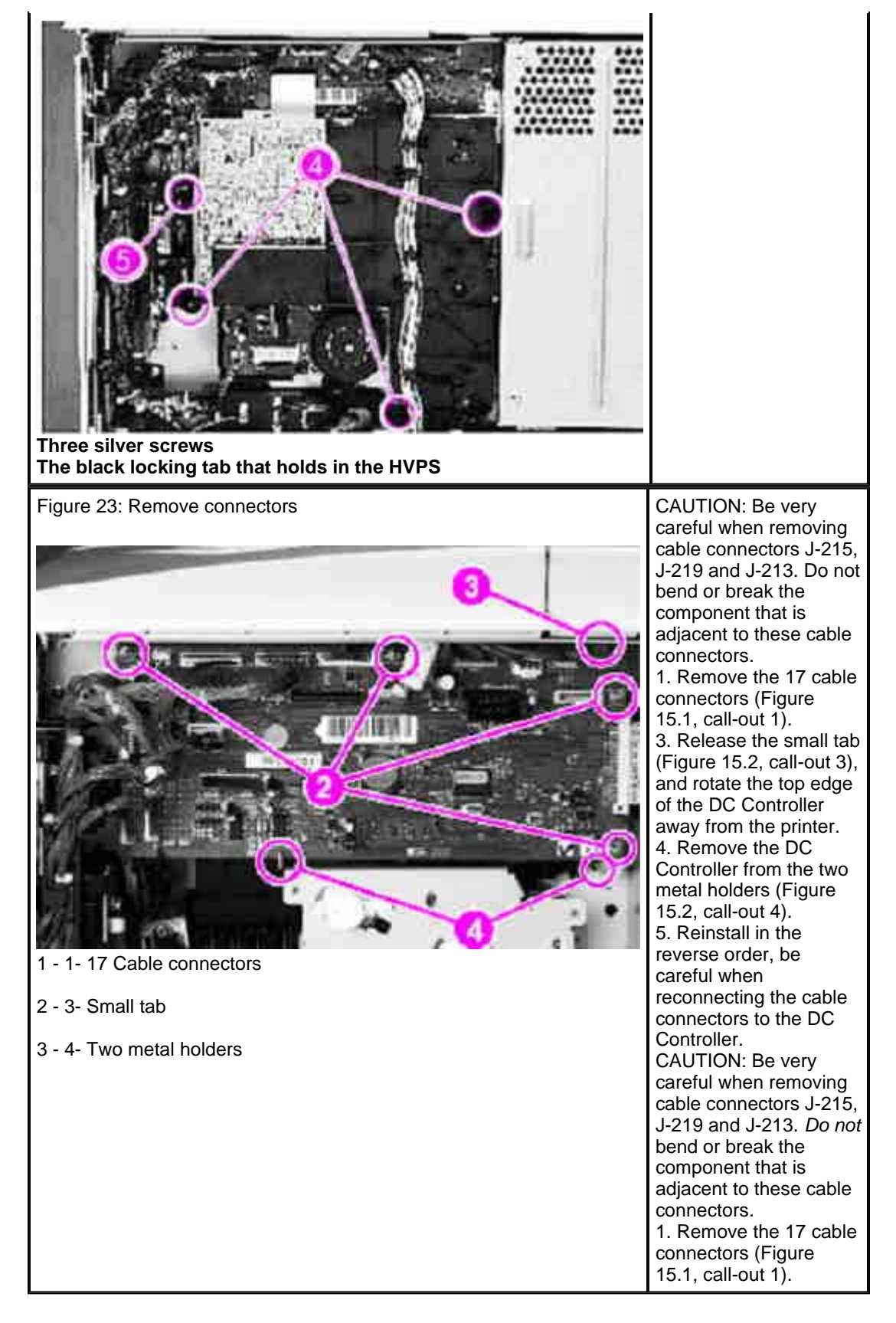

#### top

## 13.20 Errors immediately after service repair for replacement of High Voltage Power Supply (HVPS)

Figure 24: Contacts in wrong positionDuring removal/replacement, the<br/>Fuser High Voltage Cable contacts<br/>can be knocked out of place from the<br/>fixing connector holder assembly. As a<br/>result, the contacts cannot align with

| t - Fuser cable contacts are to the right of the housing | the contacts on the HVPS. This error<br>will occur when one or both of the<br>contacts are out of place (Figure 16,<br>call-out 1).                                                                                                    |
|----------------------------------------------------------|----------------------------------------------------------------------------------------------------|
| Figure 25: Contacts in correct position                  | Instructions:<br>1. Remove the back cover.<br>2. Remove the High Voltage Power<br>Supply (HVPS).<br>3. Push the contacts to the left so they<br>cover the left edge of the housing<br>(Figure 17, call-out 1).<br>4. As shown above (Figure 17, call-out<br>1) when the leaf spring contacts are<br>pushed on top of the connector holder<br>housing, the contacts cannot make<br>contact with the pressure roller bias<br>and the paper wrap detection<br>connections on the HVPS. Once<br>repositioned, the contacts will now<br>make contact with the HVPS.<br>5. If readjusting the leaf spring<br>contacts does not fix the problem,<br>send an HVPS and a fuser high<br>voltage cable. |

## Possible parts required (part numbers are subject to change)

| Part description                 | Part numbers     |
|----------------------------------|------------------|
| High Voltage Power Supply (HVPS) | RG5-5728-100CN   |
| Fuser High Voltage cable*        | RG5-8034-000CN * |

\*Denotes optional parts

NOTE: In most cases, simply repositioning the leaf spring contacts will resolve the issue. *Do not* replace the HVPS and the fuser high voltage cable *until* the leaf spring contacts have been positioned correctly to the left of the housing. Verify printer functionality

When the leaf spring contacts have been repositioned properly and the printer has been reassembled, print several paper path tests from the printer control panel.

top

## Removal and replacement instructions for 13.20 after service repair for replacement of HVPS

Figure 26: Back cover removal

 Turn the printer off and disconnect the power cable.
 Remove two silver screws (Figure 18, callout 1) from the right-

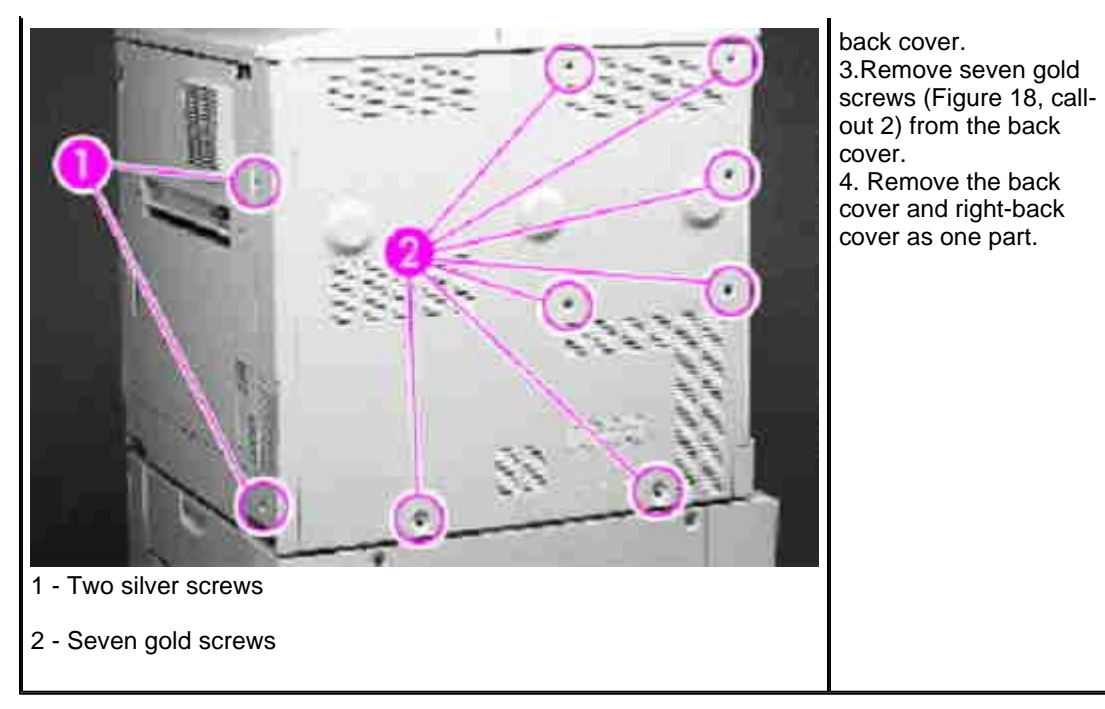

Figure 19: High Voltage Power Supply (HVPS) removal

| Figure 27: Remove connectors   Figure 27: Remove connectors   I - Flat ribbon cable connector   2 - Low-voltage power supply cable   3 - Cable guides | 1.Remove the back<br>cover (page 122).<br>WARNING: he flat<br>ribbon cable is fragile.<br><i>Do not</i> bend or fold it.<br>T<br>2.Remove the flat<br>ribbon cable connector<br>(Figure 19.1, call-out 1)<br>from the DC Controller.<br>3. Unplug the low-<br>voltage power supply<br>cable connector (Figure<br>19.1, call-out 2) from<br>the DC Controller, and<br>unroute the cable from<br>the cable guides<br>(Figure 19.1, call-out<br>3). |
|----------------------------------------------------------------------------------------------------|----------------------------------------------------------------------------------------------------|
| Figure 28: Remove screws                                                                                                    | <ul> <li>4.Remove three silver screws (Figure 19.2, call-out 4).</li> <li>5. Push the black locking tab (Figure 19.2, call-out 5) away from the HVPS, and remove the HVPS.</li> </ul>                                                                                                    |

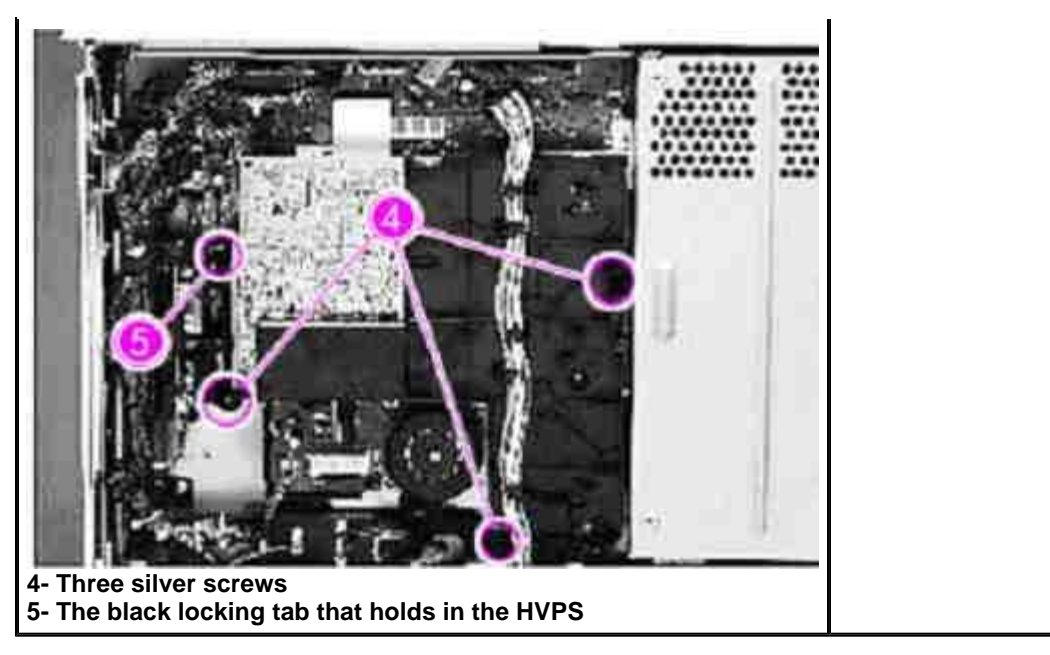

Page 18 of 18

## June 2002 Featured Technical Article

## Helpful Hints on New HP LaserJets

This article originally appeared in the March 2002 issue of Image Source (Vol. 5, Issue 3).

Working on a new printer, I often find myself saying "I wish I already knew the quirky areas of the machine rather than stumbling across them Đ but I guess that's just part of the learning curve on new printers." If you've ever found yourself thinking the same thing, today I have a treat for you. We have recently gone through a couple of new products and found some "quirks" that will likely save you several hours of head scratching and under-your-breath mumblings.

## HP LJ 9000 HV Contacts can cause 13.20 Paper Jam

What does the high voltage power supply (HVPS) have to do with paper jams?

Nothing, many would say, but recently after reinstalling an HVPS into an HP LJ 9000 printer, we started getting instant 13.20 paper jams. What could be going on? After checking for paper that may have been left in the machine and verifying the flags were ok, I opened the Service Manual (OK, I was really stumped). One of the steps in the Service Manual is to verify the proper seating of the leaf springs under the HVPS. After removing the HVPS, I found that one of these leaf springs was bent to the right (Figure 1) and out of the case. These leaf springs should be to the left over the case, so when you reinstall the HVPS, the contacts on the board touch the leaf springs. These contacts are labeled TB1009 & TB1010 on the HVPS (Figure 2).

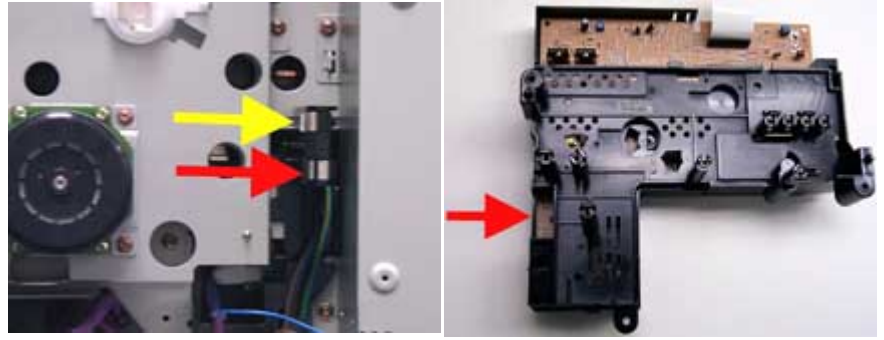

Figure 1

Figure 2

What do these contacts have to do with a paper jam problem? They monitor pressure roller bias connections between the fuser and HVPS. These connections are routed through the fuser connectors and complete the fuser wrapping jam detection circuit. The wrapping jam detection circuit is an arm on a solenoid that physically contacts the pressure roller when this check is done. It compares the checked value to the applied value for differences. If they differ, the circuit determines that a wrapping jam has occurred and stops the printer (a wrapping jam is when paper wraps itself around the pressure roller). If you get the 13.20 error and really are having trouble figuring it out, check for paper wrapped around the pressure roller. Then, check these contacts and leaf springs under the HVPS.

Follow these steps to get to this area of the printer:

1. Remove the rear cover, by removing seven gold screws and two silver screws in wrap around panel on right side.

- 2. Remove the HVPS by:
  - Disconnecting two cables (green arrows, Figure 3).
  - Removing three screws (red arrows, Figure 3).
  - Unlatch one tab (yellow arrow, Figure 3).

This will expose the springs (Figure 1) and contacts on the HVPS (Figure 2).

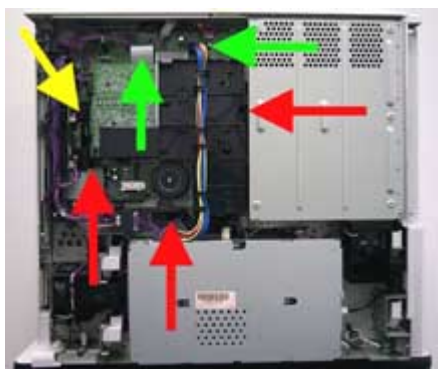

Figure 3

Now that we understand a quirk with the new HP LJ 9000 that can cause a headache without even knowing it happened (until power is applied), let's move on to the quirk that can happen with the HP 1200/1220.

## **Reversing the HP LJ 1200 HV Connectors**

Most technicians out there will laugh when they hear the story I am about to tell--though I didn't until days later. I spent a lot of time troubleshooting this problem, which hopefully you can avoid simply by reading this article. It all started when an HP LJ 1200 printer came in for repair with a flashing amber error light. This light, when flashing, indicates a general error such as paper out, paper jam, door open or incorrectly installed toner cartridge.

I began troubleshooting by checking all the sensor flags, which were all intact and moving freely. Then, I checked the door open switch and the toner cartridge, finding no problems. I contacted HP technical support and they suggested that either the motor was the cause of this problem or the formatter, which could be giving a false error. Both were changed with no effect. I even tried changing out the engine control board, with no success. However, upon reinstallation, it was noticed that the HVPS contacts, J301 & J304 could be cross-connected. I referred to the manual once again and guess what--the contacts were in fact hooked up in reverse, causing the printer to not recognize the toner cartridge (see Figures 4 and 5 for the correct and incorrect connections).

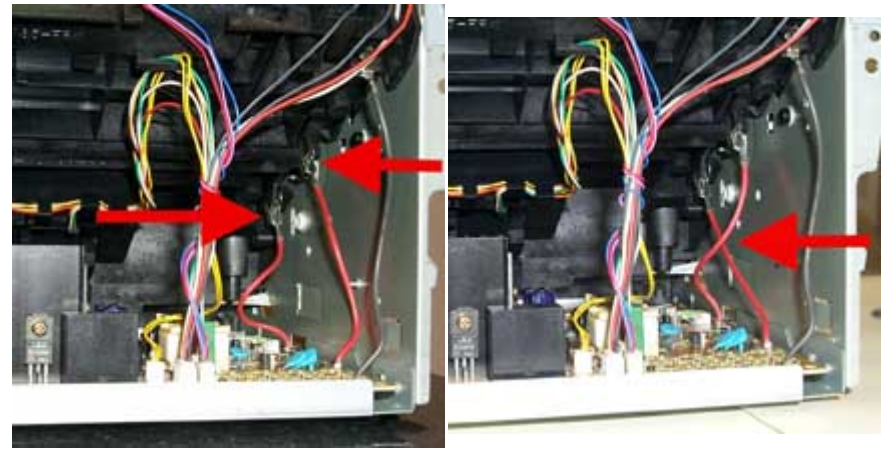

Figure 4

Figure 5

Upon further investigation, the customer had admitted to trying to fix the printer himself for a separate problem, and not knowing which wire went to where, he assumed it didn't matter. When connecting these wires, note that both are red and both connect the exact same way. It's important not to cross them as they go straight up to their appropriate connectors (again, see Figures 4 and 5 for the proper and improper connections).

To access this area of the printer:

- 1. Open the toner cartridge door.
- 2. Remove the left side panel (as looking from the front).
- 3. Remove the two screws as indicated by arrows in figure 6 and remove the rear panel.

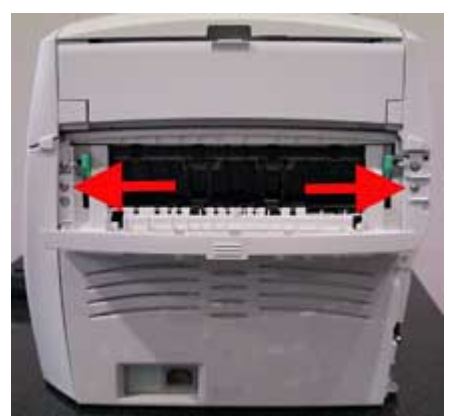

Figure 6